# Program Sarjana (S1)

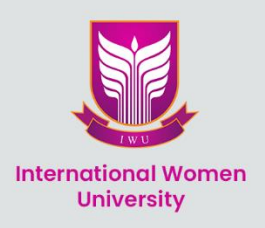

# **User Guide**

# Sistem Informasi PMB IWU University

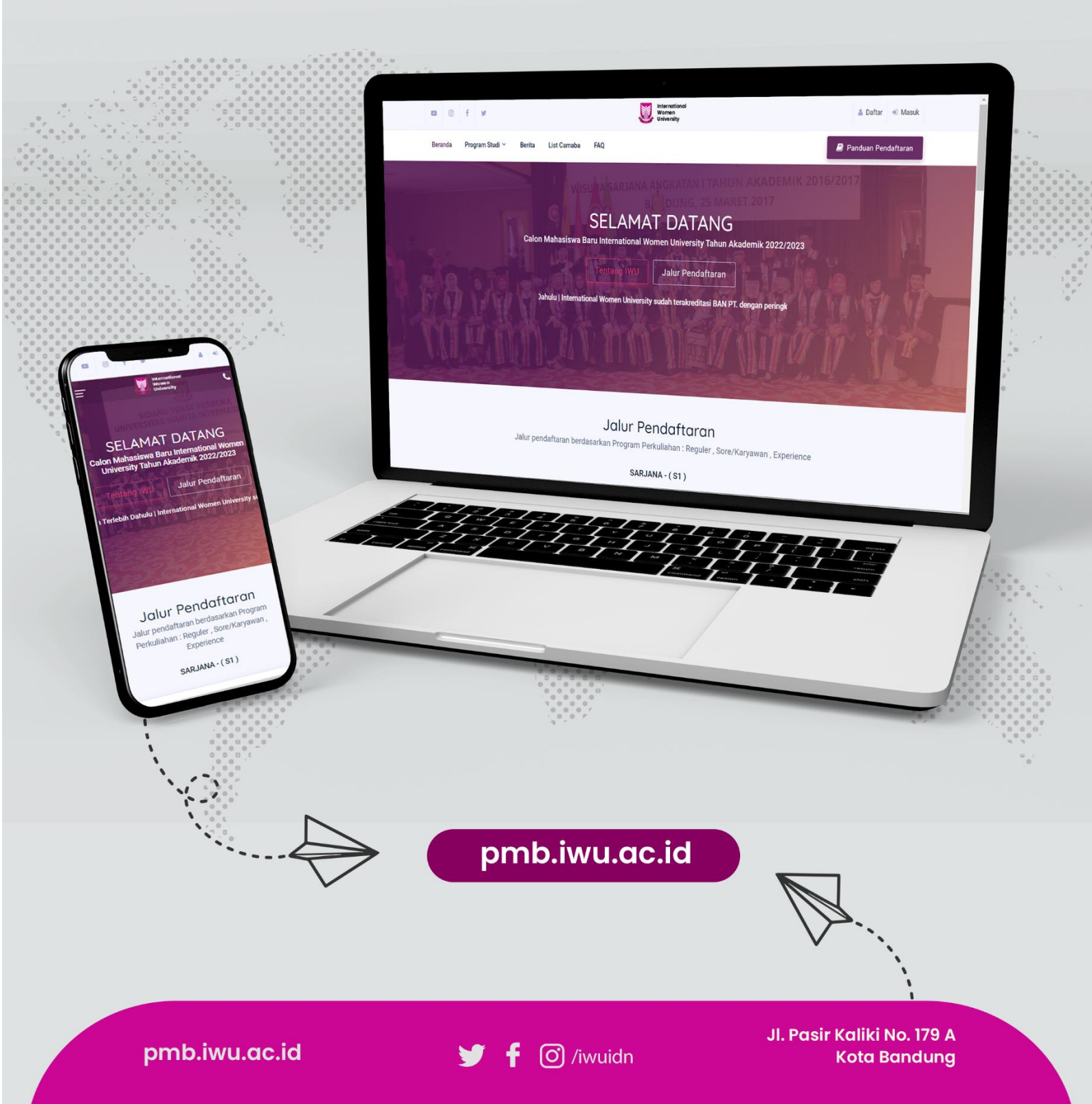

# Penerimaan Mahasiswa Baru (PMB) International Women University

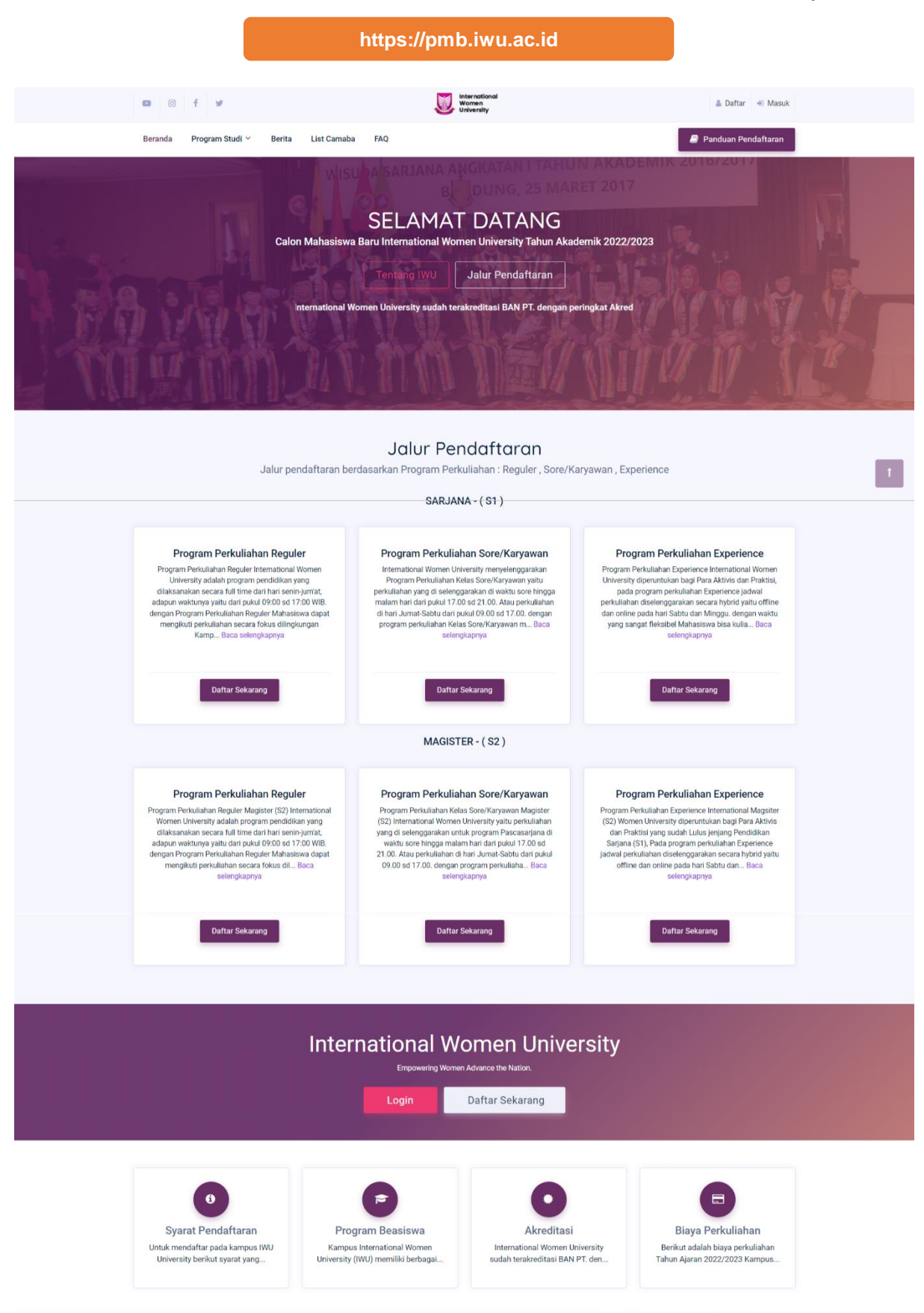

# PANDUAN PENDAFTARAN PENERIMAAN MAHASISWA BARU UNTUK PROGRAM SARJANA TERAPAN INTERNATIONAL WOMEN UNIVERSITY TAHUN 2022

## I. Jalur Pendaftaran Berdasarkan Program Perkuliahan

IWU University memfasilitasi pendaftar yang dibedakan menjadi 3 (Tiga) jalur pendaftaran berdasarkan Program Perkuliahan:

- Program Perkuliahan Reguler Pendaftar program perkuliahan Reguler diperuntukan bagi calon mahasiswa yang akan mengikuti perkuliahan dari hari senin-jumat di waktu pagi-sore.
- Program Perkuliahan Kelas Sore/Karyawan Pendaftar program perkuliahan Kelas Sore/Karyawan untuk calon mahasiswa yang akan mengikuti perkuliahan dari hari jum'at-sabtu diwaktu sore hingga malam.
- Program Pekuliahan Para Aktivis dan Praktisi Program Para Aktivis dan Praktisi diberuntukan bagi aktivis dan praktisi yang akan melanjutkan jenjang Pendidikan sarjana atau magister

# II. Berkas yang harus disiapkan

Berkas persyaratan yang harus dipersiapkan oleh pendaftar sebelum melakukan pendaftaran *online* adalah:

- Pas foto berwarna terbaru ukuran 3x4 dengan latar belakang merah, format jpg kapasitas maksimal 500 kb
- 2. Nomor Induk Siswa Nasional (NISN)
- 3. Nomor Induk Kependudukan (NIK) pendaftar, NIK Ayah, dan NIK Ibu
- 4. NIP bagi pendaftar PNS
- 5. *Scan* dokumen dengan format jpg kapasitas maksimal 500kB:
  - a. Scan Ijazah atau Surat Keterangan Lulus
  - b. Scan sertifikat/piagam penghargaan akademik dan atau non-akademik jika ada.

Untuk Mengakses halaman PMB IWU University Silahkan Kunjungi Website PMB IWU University dengan menuliskan alamat website di mesin pencari ketikan <u>https://pmb.iwu.ac.id</u> maka akan muncul seperti pada gambar berikut.

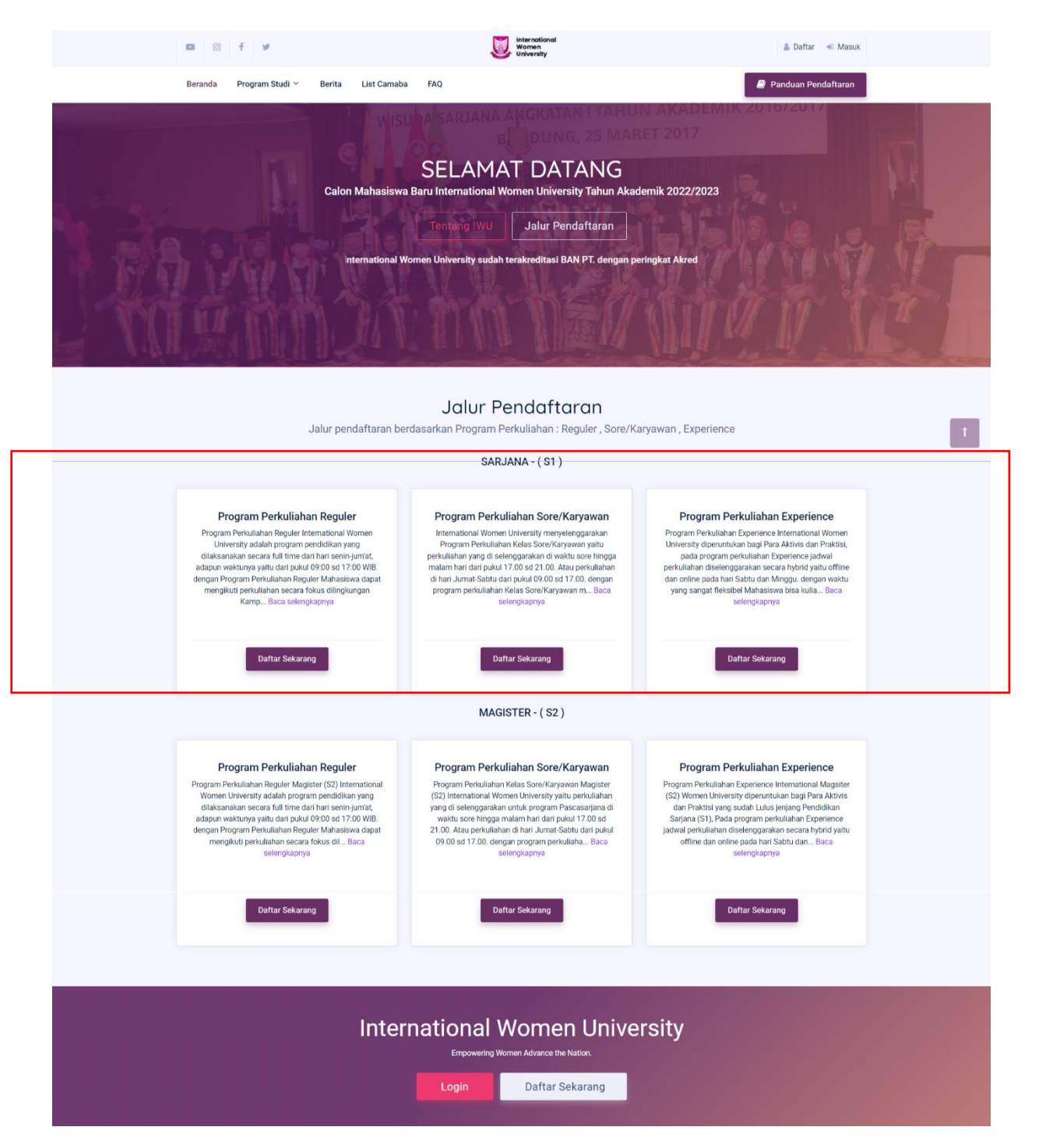

Pilih dan klik tombol **Daftar sekarang** pada salah satu Program perkuliahan yaitu Program Perkuliahan Reguler, Kelas Sore dan Kelas para aktivis.

### Form Registrasi

Pada form registrasi camaba harus mengisi form dengan benar dan pastikan data yang diinputkan sudah benar sesuai dengan datanya masing-masing, pada halaman form registrasi terdapat tanda bintang merah yang artinya form wajib diisi. Perhatikan informasi yang bertuliskan warna merah pada setiap formnya Apabila sudah diisi semua maka klik tombol *submit*.

|                                     | Pendaftaran Calon Mahasiswa Baru Jalur Reguler<br>Sarjana (S1) IWU University<br>Beranda / Form Pendaftaran |  |
|-------------------------------------|----------------------------------------------------------------------------------------------------|--|
| Perhatian                           |                                                                                                    |  |
| Data dan informasi yang             | y diisi harus benar dan tidak bisa diubah setelah di submit                                                 |  |
| Pilih Lokasi Kampus *               |                                                                                                    |  |
| Kampus 2 IWU SOREANG : J            | I. Gading Tutuka No. 18 Kab. Bandung 🗸                                                                      |  |
| *Pilih dan tentukan Kampus sesual   | yang anda inginkan                                                                                          |  |
| Asal Sekolah *                      |                                                                                                    |  |
| Nama: SMAN 2 BANDUNG -              | NP5N: 20219254 *                                                                                            |  |
| Kompetensi Keahlian *               |                                                                                                    |  |
| IPA                                 | v                                                                                                    |  |
| Pilih Program Studi 1*              | Teknik Informatika 🗸 🗸                                                                                      |  |
| Pilih Program Studi 2*              | Ilmu Hubungan Internasional                                                                                 |  |
| NIK *<br>3210029920023993<br>Nama * | Reset Pilihan Program Studi                                                                                 |  |
| Meilani Putri                       |                                                                                                    |  |
| E-mail *                            |                                                                                                    |  |
| meilani@mailinator.com              |                                                                                                    |  |
| *Gunakan email yang masih aktif.    |                                                                                                    |  |
| Password *                          |                                                                                                    |  |
| *Jumlah password min. 8 karakter    |                                                                                                    |  |
| Konfirmasi Password *               |                                                                                                    |  |
|                                     |                                                                                                    |  |
| Foto *                              |                                                                                                    |  |
| Choose File man user                | jpg                                                                                                    |  |
| *Foto Berlatar Merah Format .JPG, I | Aaksimal 500kb                                                                                              |  |
| Apakah saudara akan meng            | ajukan beasiswa ?                                                                                           |  |
| Tidak                               |                                                                                                    |  |
| Kode Pendaftaran                    |                                                                                                    |  |
| Kode : SMAN01BDGXXX                 | XXXX                                                                                                    |  |
| Masukan Kode jika anda mempunya     | i Kode Beaslewa. Abaikan apabila anda tidak mempunyai kode beaslewa.                                        |  |
|                                     |                                                                                                    |  |
|                                     | Submit                                                                                                    |  |
|                                     |                                                                                                    |  |

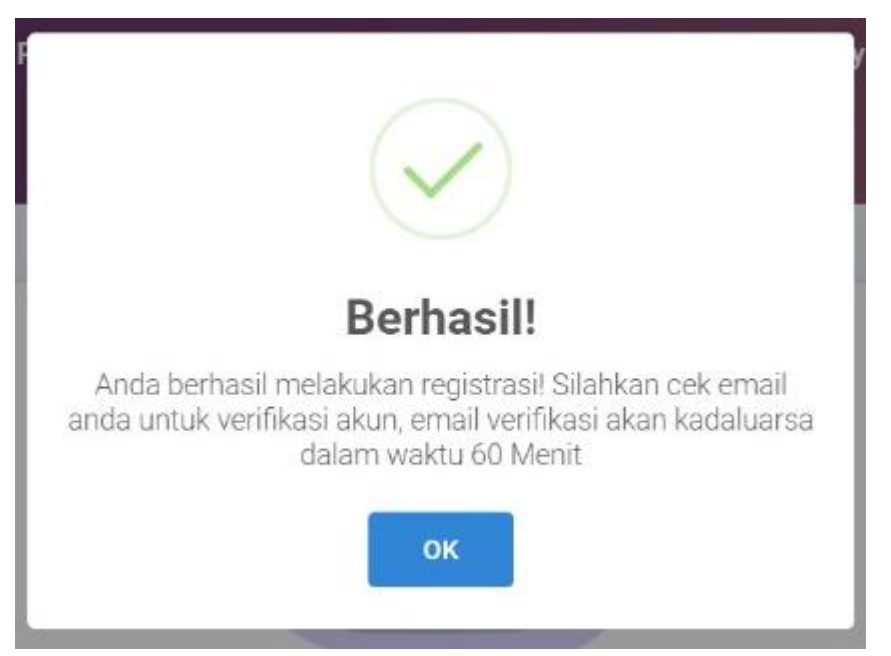

Jika berhasil maka akan muncul pop up seperti gambar dibawah ini lalu klik OK!

Akan muncul halaman pemberitahuan bahwa verifikasi akun telah di kirim ke email camaba. Jika camaba tidak menerima email verifikasi pada inbox dan spam. Silahkan untuk mengklik kirim ulang verifikasi email. Jika email camaba salah camaba dapat mengubahnya dengan cara klik tombol wutuk mengubah alamat email.

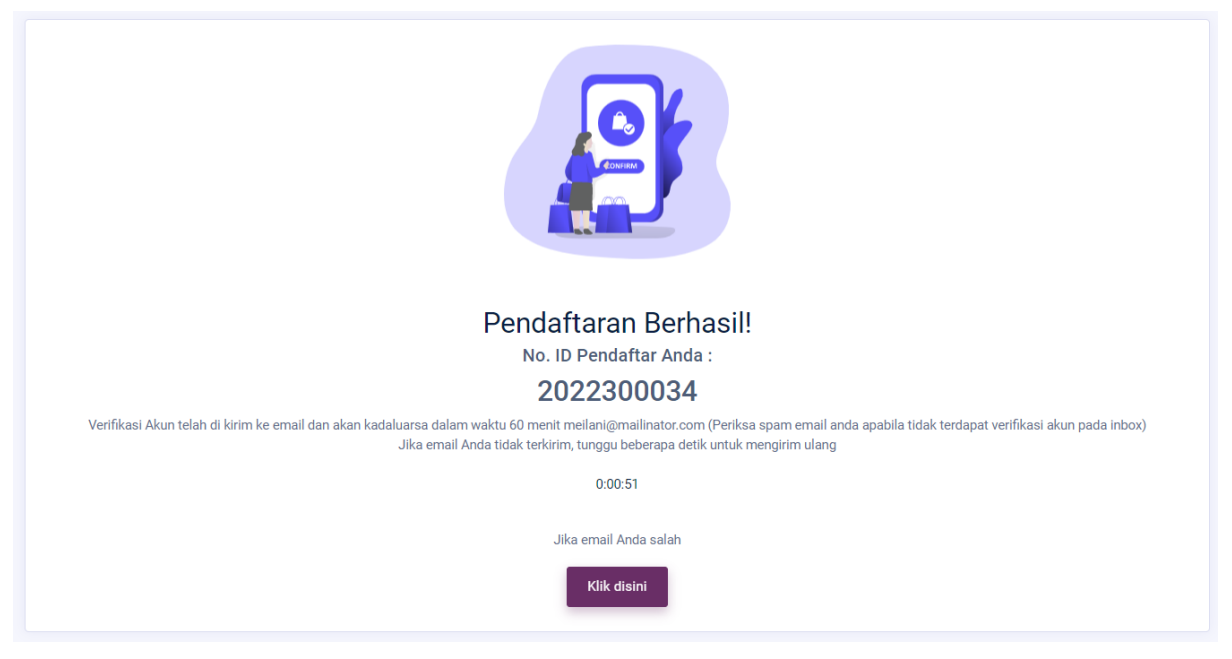

Jika ada pesan masuk, maka isi pesannya adalah sebagai berikut, klik **Verifikasi Email** lalu Masuk Kembali menggunakan email dan password yang telah dibuat.

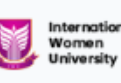

#### Selamat Meilani Putri !

Anda telah berhasil melakukan registrasi tahap awal PMB International Women University Bandung. Silahkan gunakan account dibawah ini untuk melanjutkan tahapan proses berikutnya:

Username: meilani@mailinator.com

Silahkan pilih/klik "Verifikasi Email" di bawah ini lalu gunakan "Username & Password" anda.

Verifikasi Email

Jika anda tidak melakukan registrasi pada platform PMB International Women University, mohon untuk mengabaikan email ini.

Terimakasih, Panitia PMB International Women University

Jika Anda mengalami masalah dalam meng-klik tombol "Verifikasi Email", copy dan paste URL dibawah ini pada browser Anda: <u>http://pmb-iwu\_jaguardev.id/verify/mail/modified/47?</u> <a href="mailto:expirate\_action-complexed-rank-complexed-complexed-co

 $\otimes$  2022 PMB International Women University. All rights reserved.

|                      | <b>Login</b><br>Beranda / Login                  |
|----------------------|--------------------------------------------------|
| Username             |                                                  |
| maudi@ma<br>Password | ilinator.com                                     |
|                      | Login                                            |
| Belun                | Lupa password<br>n memiliki akun ? Daftar disini |

Apabila berhasil masuk maka anda akan diarahkan ke halaman *Dashboard Profile*. Seperti gambar dibawah ini.

|   | 0 f y                                                                                                    |                                                            | International<br>Women<br>University                                                      |                                                                                                 | ₩ Dashboard -                                                                  |  |  |  |  |
|---|----------------------------------------------------------------------------------------------------|------------------------------------------------------------|-------------------------------------------------------------------------------------------|-------------------------------------------------------------------------------------------------|--------------------------------------------------------------------------------|--|--|--|--|
|   | Beranda Program Studi × E                                                                                                    | 3erita List Camaba                                         | FAQ Profile                                                                               |                                                                                                 | Panduan Pendaftaran                                                            |  |  |  |  |
|   |                                                                                                    |                                                            | Dashboai<br>Beranda / Dashboar                                                            | rd                                                                                              |                                                                                |  |  |  |  |
|   | PROFILE                                                                                                    | VERIFIKASI                                                 | EMAIL                                                                                     |                                                                                                 |                                                                                |  |  |  |  |
|   |                                                                                                    | Selamat! Email                                             | ail anda telah terverifikasi. meilani@                                                    | )mailinator.com                                                                                 |                                                                                |  |  |  |  |
|   | Meilani Putri<br>2022300034<br>Sarjana - S1                                                                                         | PEMBAYAR/                                                  | PEMBAYARAN BIAYA PENDAFTARAN                                                              |                                                                                                 |                                                                                |  |  |  |  |
|   | Pilihan Lokasi Kampus :<br>Kampus 2 IWU SOREANG : JI.<br>Gading Tutuka No. 18 Kab. Bandung                                          | Silahkan Melakul<br>transfer ke VA (V<br>dapat ditarik ken | kan Pembayaran ke Rekening Virtual Ac<br>'irtual Account) BNI yang kami generate<br>nbali | count (VA) Bank BNI. Anda dapat melakukan pemb<br>khusus untuk Anda. Jika sudah melakukan pemba | sayaran dari bank manapun dengan<br>ayaran maka <b>Biaya Pendaftaran tidak</b> |  |  |  |  |
|   | UNDUH DAN CETAK                                                                                                    | Mulai Pe                                                   | mbayaran                                                                                  |                                                                                                 |                                                                                |  |  |  |  |
|   | 🗘 Unduh                                                                                                    | >                                                          |                                                                                           |                                                                                                 |                                                                                |  |  |  |  |
|   | Keluar                                                                                                    | LENGKAPI E                                                 | BIODATA DAN KUESIONER                                                                     |                                                                                                 |                                                                                |  |  |  |  |
|   |                                                                                                    | Anda harus n                                               | nelakukan pembayaran terlebih dah                                                         | ulu                                                                                             |                                                                                |  |  |  |  |
|   |                                                                                                    | UJIAN ONLI                                                 | NE                                                                                        |                                                                                                 |                                                                                |  |  |  |  |
|   |                                                                                                    | Status: Belum I                                            | Melakukan Ujian                                                                           |                                                                                                 |                                                                                |  |  |  |  |
|   |                                                                                                    | WAWANCAF                                                   | ۶A                                                                                        |                                                                                                 |                                                                                |  |  |  |  |
|   |                                                                                                    | Status : Belum                                             | Melakukan Wawancara                                                                       |                                                                                                 |                                                                                |  |  |  |  |
|   |                                                                                                    | DAFTAR UL/                                                 | DAFTAR ULANG                                                                              |                                                                                                 |                                                                                |  |  |  |  |
|   |                                                                                                    | Anda harus n                                               | nelakukan wawancara terlebih dahu                                                         | ılu dan Anda belum melengkapi biodata.                                                          |                                                                                |  |  |  |  |
|   |                                                                                                    |                                                            |                                                                                           |                                                                                                 |                                                                                |  |  |  |  |
|   | Tentang                                                                                                    | Pelayanan<br>——                                            | Kontak                                                                                    | Metode Pembaya                                                                                  | aran                                                                           |  |  |  |  |
| l | International Women University (IWU) adala<br>Universitas swasta pertama dan satu-satun                                             | ih FAQ<br>iya Panduan Pendaftarar                          | JI. Pasir Kaliki No. 1                                                                    | 79 A Bandung 🚽 Virtual Account                                                                  |                                                                                |  |  |  |  |
| 5 | di Indonesia berbasis gender dan internasio<br>yang mengusung nilai-nilai feminisme guna<br>pengingkatan barkat dan martabat peremu | inal<br>Berita                                             | ່ Email: pmb@nwu.ac<br>ເ 081222212265                                                     | .id Media Sosial                                                                                |                                                                                |  |  |  |  |
|   | pengingkatan narkat sen martaset penanga                                                                                            | Jan List Camaba                                            |                                                                                           | • Ø f                                                                                           |                                                                                |  |  |  |  |
|   |                                                                                                    | Copyright                                                  | © 2022 - 2022 Internation! Women UI                                                       | iversity. All rights reserved.                                                                  |                                                                                |  |  |  |  |

# Pembayaran

Langkah selanjutnya klik tombol **Mulai Pembayaran** untuk melakukan pembayaran biaya pendaftaran.

| PEMBAYARAN BIAYA I                                                                             | PENDAFTARAN                                                                                                    |
|------------------------------------------------------------------------------------------------|----------------------------------------------------------------------------------------------------|
| Silahkan Melakukan Pembayar<br>transfer ke VA (Virtual Account<br><b>dapat ditarik kembali</b> | an ke Rekening Virtual Account (VA) Bank BNI. Anda dapat melakukan pembayaran dari bank manapun dengan<br>) BNI yang kami generate khusus untuk Anda. Jika sudah melakukan pembayaran maka <b>Biaya Pendaftaran tidak</b> |
| Mulai Pembayaran                                                                               |                                                                                                    |

Setelah diklik tombol mulai pembayaran maka akan tampil seperti gambar dibawah ini. Klik tombol **Generate VA BNI** untuk mendapatkan No. Virtual Accout dengan keterangan Registrasi PMB (Seleksi Ujian Masuk).

| nbayaran. Anda akan r | nendapatkan Nomor                 | Virtual Account (VA)                                            | dan informasi tata cara pembayarannya.                                                                                                    |
|-----------------------|-----------------------------------|-----------------------------------------------------------------|----------------------------------------------------------------------------------------------------|
|                       |                                   |                                                                 |                                                                                                    |
| NOMOR VA              | STATUS VA                         | TOTAL                                                           | STATUS PEMBAYARAN                                                                                                    |
| -                     |                                   | Rp. 100,000                                                     | Belum Lunas C Generate VA BNI                                                                                                    |
|                       | nbayaran. Anda akan r<br>NOMOR VA | NDayaran. Anda akan mendapatkan Nomor<br>NOMOR VA STATUS VA<br> | Nbayaran. Anda akan mendapatkan Nomor Virtual Account (VA)           NOMOR VA         STATUS VA         TOTAL           -         -         Rp. 100,000 |

Setelah diklik tombol **Generate VA BNI** maka akan muncul Kode VA dan Status yang berisi aktif dan Tanggal expired, lakukan pembayaran sesuai total tagihan sebelum tanggal expired.

| PEMBAYARAN NOMOR VA STATUS VA TOTAL                                                                                                    |                   |
|----------------------------------------------------------------------------------------------------|-------------------|
|                                                                                                    | STATUS PEMBAYARAN |
| Registrasi PMB (Seleksi Ujian Masuk) - Teknik Informatika     9880097822300001     Aktif    Tanggal Expired: 26 Juni 2022 00:02:09     Rp. 100,000 | Belum Lunas       |

Kemudilan pilih salah satu metode pembayaran yang akan digunakan untuk melakukan pembayaran seperti pada gambar di bawah ini.

| Metode Pembayaran                                                   |   |
|---------------------------------------------------------------------|---|
| Pembayaran BNI Virtual Account dengan ATM BNI                       | ^ |
| Pembayaran BNI Virtual Account dengan Mobile Banking BNI            | ^ |
| Pembayaran BNI Virtual Account dengan iBank Personal BNI            | ^ |
| Pembayaran BNI Virtual Account dengan BNI sms banking               | ^ |
| Pembayaran BNI Virtual Account dari Cabang atau Outlet BNI (Teller) | ^ |
| Pembayaran BNI Virtual Account dari Agen46                          | ^ |
| Pembayaran BNI Virtual Account dengan ATM Bersama                   | ^ |
| Pembayaran BNI Virtual Account dari Bank Lain                       | ^ |
| Pembayaran BNI Virtual Account dari OVO                             | ^ |

Pilih salah satu metode pembayaran yang akan anda gunakan. Lalu ikuti Langkah-langkahnya.

| etode Pembayaran                                                                   |   |
|------------------------------------------------------------------------------------|---|
| Pembayaran BNI Virtual Account dengan ATM BNI                                      | ^ |
| 1. Masukkan Kartu Anda.                                                            |   |
| 2. Pilih Bahasa.                                                                   |   |
| 3. Masukkan PIN ATM Anda.                                                          |   |
| 4. Pilih "Menu Lainnya".                                                           |   |
| 5. Pilih "Transfer".                                                               |   |
| 6. Pilih Jenis rekening yang akan Anda gunakan (Contoh; "Dari Rekening Tabungan"). |   |
| 7. Pilih "Virtual Account Billing".                                                |   |
| 8. Masukkan nomor Virtual Account Anda: .                                          |   |
| 9. Tagihan yang harus dibayarkan akan muncul pada layar konfirmasi.                |   |
| 10. Konfirmasi, apabila telah sesuai, lanjutkan transaksi.                         |   |
| 11. Transaksi Anda telah selesai.                                                  |   |
| Pembayaran BNI Virtual Account dengan Mobile Banking BNI                           | , |
| Pembayaran BNI Virtual Account dengan iBank Personal BNI                           | , |

Pilih salah satu metode pembayaran, misalkan pembayaran via BNI VA dengan ATM BNI, klik tanda panah pada bari sebelah kanan. Maka akan muncul tata cara pembayarannya. Apabila pembayaran sudah dilakukan maka status Pembayaran Biaya Registrasi akan berubah menjadi Pembayaran Pendaftaran PMB Lunas.

PEMBAYARAN BIAYA PENDAFTARAN

Pembayaran Registrasi PMB (Seleksi Ujian Masuk) Lunas.

Setelah melakukan pembayaran selanjutnya melengkapi biodata. Klik tombol

Mulai Lengkapi Data

# Form Biodata

Isi form biodata dengan benar setelah selesai klik tombol simpan dan lanjutkan

| 🖸 © f y                                                                                                    | University                                                                           | 🗰 Dashboard 👻         |
|----------------------------------------------------------------------------------------------------|--------------------------------------------------------------------------------------|-----------------------|
| Beranda Program Studi 🗡 Berita                                                                                                    | List Camaba FAQ Profile                                                              | 🗐 Panduan Pendaftaran |
|                                                                                                    | Dashboard<br>Beranda / Dashboard                                                     |                       |
| PROFILE                                                                                                    | VERIFIKASI EMAIL                                                                     |                       |
| <b>(</b> )                                                                                                    | Selamati Email anda telah terverifikasi. putri@mailinator.com                        |                       |
| Meilani Putri<br>2022300033<br>Sarjana - S1                                                                                                   | PEMBAYARAN BIAYA PENDAFTARAN                                                         |                       |
| Pilihan Lokasi Kampus :<br>Kampus 2 IWU SOREANG : JI.<br>Gading Tutuka No. 18 Kab. Bandung                                                    | Pembayaran Registrasi PMB (Seleksi Ujian Masuk) Lunas.                               |                       |
| UNDUH DAN CETAK                                                                                                    | LENGKAPI BIODATA DAN KUESIONER                                                       |                       |
| ↔ Unduh >                                                                                                    | Silahkan Lengkapi Biodata, Data Orang Tua dan Kuesioner.                             |                       |
| () Keluar                                                                                                    | Mulai Lengkapi Data                                                                  |                       |
|                                                                                                    | UJIAN ONLINE<br>Status: Belum Melakukan Ujian                                        |                       |
|                                                                                                    | WAWANCARA                                                                            |                       |
|                                                                                                    | Status : Belum Melakukan Wawancara                                                   |                       |
|                                                                                                    | DAFTAR ULANG                                                                         |                       |
|                                                                                                    | Anda tidak dapat melakukan registrasi.                                               |                       |
|                                                                                                    |                                                                                      |                       |
| Tentang                                                                                                    | Pelayanan Kontak<br>——                                                               | Metode Pembayaran     |
| International Women University (IWU) adalah<br>Universitas swasta pertama dan satu-satunya<br>di Judengrip kotkaria gender dar interna singal | FAQ 🚽 Jl. Pasir Kaliki No. 179 A Bandung<br>Panduan Pendaftaran Email: pmb@iwu ac id | Virtual Account       |
| di indonesia berbasis gender dan imemasional<br>yang mengusung nilai-nilai feminisme guna<br>pengingkatan harkat dan martabat perempuan       | Berita<br>List Camaba 081222212265                                                   | Media Sosial          |
|                                                                                                    | Conversions # 2022 - 2022 International Woman University All rights                  | e renerved            |

|                                                                                                    |                                                                                     | Input Biodata<br>Beranda / Biodata Camaba                                                                                                    |
|----------------------------------------------------------------------------------------------------|-------------------------------------------------------------------------------------|----------------------------------------------------------------------------------------------------|
|                                                                                                    | ి, Biodata భో Data Orang T                                                          | Tua 💰 Kebutuhan Khusus 🞓 Riwayat Pendidikan  🖤 Prestasi                                                                                                    |
| Form Biodata                                                                                                    |                                                                                     |                                                                                                    |
| Perhatian : Data Informasi yang dii<br>Darimanakah Anda mengetah<br>Media Sosial<br>Sosialisasi PMB di Kab / Ko<br>Media Cetak / Brosur<br>Sebutkan jika | isi harus benar dan form yang bertanda<br>kul PMB International Women Univers<br>ta | J (*) wajib untuk diisi.<br>sisity ?<br>Media Elektronik<br>≪ Keluarga, Saudara, dan Teman<br>Alumni                                                                       |
| ada Mario                                                                                                    |                                                                                     |                                                                                                    |
| √ama Lengkap *                                                                                                    |                                                                                     | Nama Ibu Kandung *                                                                                                    |
| Meilani Putri                                                                                                    |                                                                                     | Mumun                                                                                                    |
| Fempat Lahir *                                                                                                    |                                                                                     | Tanggal Lahir *                                                                                                    |
| Bandung                                                                                                    |                                                                                     | 1444-00-52                                                                                                    |
| Jenis Kelamin *                                                                                                    | 🛛 Laki-Laki 👩 Perempuan                                                             | Status Menikah * 💿 Menikah O Belum Menikah                                                                                                    |
| Agama *                                                                                                    |                                                                                     | NIK *                                                                                                    |
| 131dfT1                                                                                                    |                                                                                     | ▼ 3272100301203102                                                                                                    |
| 1190029290                                                                                                    |                                                                                     | NPWP (Opsional)                                                                                                    |
| 1790029290                                                                                                    |                                                                                     | Dested                                                                                                    |
| Negara •                                                                                                    |                                                                                     | Provinsi *                                                                                                    |
| Kata Kabupatan *                                                                                                    |                                                                                     |                                                                                                    |
| KOTA BANDUNG                                                                                                    |                                                                                     | KEC ANDIR                                                                                                    |
| Deco/Kelurahan *                                                                                                    |                                                                                     | DT DW                                                                                                    |
| Muara                                                                                                    |                                                                                     | 001 002                                                                                                    |
| Alamat *                                                                                                    |                                                                                     | Kode Pos *                                                                                                    |
| Jl. Braga No. 198                                                                                                    |                                                                                     | 43923                                                                                                    |
| Jenis Tinggal                                                                                                    |                                                                                     | Alat Transportasi                                                                                                    |
| Kost                                                                                                    |                                                                                     | <ul> <li>Mobil/bus antar jemput</li> </ul>                                                                                                    |
| No. HP *                                                                                                    |                                                                                     | Telepon Rumah                                                                                                    |
| 081902920090                                                                                                    |                                                                                     |                                                                                                    |
| Email *                                                                                                    |                                                                                     | Pas Photo *                                                                                                    |
| putri@mailinator.com                                                                                                    |                                                                                     | Choose file 1656432781.png Browse                                                                                                    |
| Penerima KIP (Kartu Indonesia<br>• Ya 👝 Tidak                                                                                                    | Pintar) •                                                                           | <ul> <li>Pas too maximis 500 KB dan benatar meran</li> <li>Upload Image KIP *</li> <li>Choose file 1656431364 png</li> <li>Browset</li> <li>JPG maksimal 500 KB</li> </ul> |
| No. KIP (Kartu Indonesia Pintar)<br>1802929300399                                                                                                    | )                                                                                   | APLIKASI KASIR<br>POINT OF SALE                                                                                                    |
|                                                                                                    |                                                                                     |                                                                                                    |
|                                                                                                    |                                                                                     |                                                                                                    |

# Form Data Orang Tua

Isi semua form Data Ayah dan Ibu. Form Wali di isi jika ada. Setelah diisi semua klik tombol simpan.

| Data Orang Tua<br>Beranda / Data Orang Tua |                       |                             |                  |           |                                   |   |
|--------------------------------------------|-----------------------|-----------------------------|------------------|-----------|-----------------------------------|---|
|                                            | 은 Biodata             | ග් Data Orang Tua           | ල් Kebutuhan I   | Khusus    | 😤 Riwayat Pendidikan   🕊 Prestasi |   |
| Form Data Orang Tua                        |                       |                             |                  |           |                                   |   |
| Perhatian : Data Informasi yang d          | liisi harus benar dar | i form yang bertanda (*) wa | jib untuk diisi. |           |                                   |   |
| A.DATA AYAH                                |                       |                             |                  |           |                                   |   |
| NIK *                                      |                       |                             |                  | Nama Lei  | ngkap *                           |   |
| 3192012931293120                           |                       |                             |                  | Robi      |                                   |   |
| Tempat Lahir *                             |                       |                             |                  | Tanggal L | _ahir *                           |   |
| Bandung                                    |                       |                             |                  | 1998-1    | 0-21                              |   |
| Pendidikan *                               |                       |                             |                  | Pekerjaar | n *                               |   |
| S1                                         |                       |                             | •                | PNS/TN    | l/Polri                           | • |
| Penghasilan                                |                       |                             |                  |           |                                   |   |
| Rp. 1,000,000 - Rp. 1,999,999              |                       |                             |                  |           |                                   | • |
|                                            |                       |                             |                  |           |                                   |   |
| B. DATA IBU                                |                       |                             |                  |           |                                   |   |
| NIK *                                      |                       |                             |                  | Nama Lei  | ngkap *                           |   |
| 812/312391238123                           |                       |                             |                  | Mumu      | n                                 |   |
| Tempat Lahir * Tanggal Lahir *             |                       |                             |                  |           |                                   |   |
| Bandung 1990-06-01                         |                       |                             |                  |           |                                   |   |
| Pendidikan *                               |                       |                             |                  | Pekerjaar | n *                               |   |
| Putus SD 🔹                                 |                       |                             |                  |           | <                                 | • |
| Penghasilan                                |                       |                             |                  |           |                                   |   |
| Lainnya                                    |                       |                             |                  |           |                                   | • |
|                                            |                       |                             |                  |           |                                   |   |
|                                            |                       |                             |                  | No        |                                   |   |
| Nin                                        | Raca                  |                             |                  | Nama Lei  | ngkap                             |   |
|                                            | . 5404)               |                             |                  |           |                                   |   |
| Tempat Lahir                               |                       |                             |                  | Tanggal L | lahir                             |   |
| Tempat Lahir 2022-06-28                    |                       |                             |                  | 10-28     |                                   |   |
| Pendidikan                                 |                       |                             | Pekerjaar        | n         |                                   |   |
| Pilih Pendidikan Terakhir                  |                       |                             | •                | Pilih Pek | terjaan                           | • |
| Penghasilan                                |                       |                             |                  |           | -<br>-                            |   |
| Pilih Penghasilan                          |                       |                             |                  |           |                                   | • |
|                                            |                       |                             |                  |           |                                   |   |
|                                            |                       |                             |                  |           |                                   |   |
|                                            |                       |                             |                  |           |                                   |   |

Copyright © 2022. Sistem Informasi Penerimaan Mahasiswa Baru (PMB)

International Women University

# Form Kebutuhan Khusus

Form kebutuhan khusus di isi apabila orang tua atau wali memiliki kebutuhan khusus. Setelah di isi klik tombol **Simpan** 

| Kebutuhan Khusus<br>Beranda / Kebutuhan Khusus     |                                                    |                          |                         |                      |          |          |  |
|----------------------------------------------------|----------------------------------------------------|--------------------------|-------------------------|----------------------|----------|----------|--|
|                                                    | 은 Biodata                                          | ග් Data Orang Tua        | 🕉 Kebutuhan Khusus      | 🕿 Riwayat Pendidikan | Prestasi |          |  |
| Form Kebutuhan Khusus                              |                                                    |                          |                         |                      |          |          |  |
| lbu:                                               |                                                    | Disabilitas Fisik 📄 Disa | abilitas Sensorik Netra |                      |          |          |  |
| Ayah:                                              | Ayah: Disabilitas Fisik Disabilitas Sensorik Netra |                          |                         |                      |          |          |  |
| Wali: Disabilitas Fisik Disabilitas Sensorik Netra |                                                    |                          |                         |                      |          |          |  |
|                                                    |                                                    |                          |                         |                      |          |          |  |
| ← Kembali                                          |                                                    |                          |                         |                      |          | Simpan 🗲 |  |

# Form Riwayat Pendidikan

| <b>Riwayat Pendidikan</b><br>Beranda / Riwayat Pendidikan                                     |                    |                            |                     |                      |            |          |
|-----------------------------------------------------------------------------------------------|--------------------|----------------------------|---------------------|----------------------|------------|----------|
|                                                                                               | 은 Biodata          | መ້ Data Orang Tua          | ලී Kebutuhan Khusus | 🗃 Riwayat Pendidikan | 🍨 Prestasi |          |
| Form Riwayat Pendidikan                                                                       |                    |                            |                     |                      |            |          |
| Perhatian : Data Informasi yang diis<br>A. Riwayat Pendidikan<br>Pendidikan Terakhir *<br>SMA | ii harus benar dan | form yang bertanda * wajil | b untuk diisi.      |                      |            | ×        |
| Asal Sekolah *                                                                                |                    |                            |                     |                      |            |          |
| Bekerja *                                                                                     |                    |                            |                     |                      |            |          |
| ljazah/SKL *                                                                                  | ma                 |                            |                     |                      |            | Browse   |
| File Maksimal 500KB. Format. JP                                                               | G                  |                            |                     |                      |            |          |
| B. Data Pendukung Orang Tua/W<br>Beban Tanggungan *                                           | /ali               |                            |                     |                      |            |          |
| 5 Orang                                                                                       |                    |                            |                     |                      |            | *        |
| 🗲 Kembali                                                                                     |                    |                            |                     |                      |            | Simpan 🗲 |

Isi form Riwayat Pendidikan Setelah diisi klik tombol simpan.

# Form Prestasi

Form prestasi diisi jika camaba memiliki prestasi tingkat Internasional, Nasional, Provinsi dan Kabupaten/Kota. Jika tidak punya maka pilih **tidak punya** apabila sudah diisi klik tombol **simpan** dan camaba akan di arahkan ke *Dashboard Profile*.

| Prestasi Bidang Akademik                                                        | 2 Prestasi Bidang Non Akademik                                                    |
|---------------------------------------------------------------------------------|-----------------------------------------------------------------------------------|
| Tingkat Internasional                                                           | <ul> <li>Tingkat Internasional</li> </ul>                                         |
| Tingkat Nasional                                                                | Tingkat Nasional                                                                  |
| Tingkat Provinsi                                                                | Tingkat Provinsi                                                                  |
| Tingkat Kabupaten/Kota                                                          | Tingkat Kabupaten/Kota                                                            |
| Tidak Punya                                                                     | 🔵 Tidak Punya                                                                     |
| Masukkan nama prestasi                                                          | Champeones 1 NBA                                                                  |
| Pilih File Browse                                                               | 1656432073_4X4.png Browse                                                         |
| put dan upload hanya 1 file sertifikat prestasi tertinggiDownload uploaded file | Input dan upload hanya 1 file sertifikat prestasi tertinggiDownload uploaded file |

Selanjutnya camaba mengikuti ujian secara online dan untuk link nya akan di bagikan pada saat pelaksaan ujian melalui zoom meeting.

| Beranda Program Studi × Berita                                                                                                    | List Camaba                                                                                                    | International<br>Women<br>University | ≉ Dashboard マ          |   |  |
|----------------------------------------------------------------------------------------------------|----------------------------------------------------------------------------------------------------|--------------------------------------|------------------------|---|--|
|                                                                                                    |                                                                                                    | Dashboard<br>Beranda / Dashboard     |                        |   |  |
| PROFILE                                                                                                    | VERIFIKASI                                                                                                    | IEMAIL                               |                        |   |  |
| 0                                                                                                    | Selamati Email anda telah terverifikasi. putri@mailinator.com                                                                 |                                      |                        |   |  |
| Meilani Putri<br>2022300033<br>Sariana - S1                                                                                                  | PEMBAYARAN BIAYA PENDAFTARAN                                                                                                  |                                      |                        |   |  |
| Pilihan Lokasi Kampus :<br>Kampus 2 IWU SOREANG : JI.<br>Gading Tutuka No. 18 Kab. Bandung                                                   | Pembayaran Registrasi PMB (Seleksi Ujian Masuk) Lunas.                                                                        |                                      |                        |   |  |
| UNDUH DAN CETAK                                                                                                    | LENGKAPI BIODATA DAN KUESIONER                                                                                                |                                      |                        |   |  |
| ය Unduh ><br>ර Keluar                                                                                                    | Anda telah melengkapi biodata dan kuesioner<br>Pastikan Anda telah melakukan download kartu ujian sebelum ujian dilaksanakan. |                                      |                        |   |  |
|                                                                                                    | 🖉 Edit Data 🖉 Edit Ijazah                                                                                                    |                                      |                        |   |  |
|                                                                                                    | UJIAN ONL                                                                                                    | INE                                  |                        | ſ |  |
|                                                                                                    | Soal ujian hanya dapat di akses melalui link yang akan dishare pada zoom meeting.                                             |                                      |                        |   |  |
|                                                                                                    | WAWANCARA                                                                                                    |                                      |                        |   |  |
|                                                                                                    | * Anda harus melakukan ujian terlebih dahulu.                                                                                 |                                      |                        |   |  |
|                                                                                                    | DAFTAR ULANG                                                                                                    |                                      |                        |   |  |
|                                                                                                    | and toak t                                                                                                    |                                      |                        |   |  |
| Tentang                                                                                                    | Pelayanan                                                                                                    | Kontak                               | Metode Pembayaran      |   |  |
| International Women University (IWU) adalah<br>Universitas swasta pertama dan satu-satunya<br>di Indonesia berbasis gender dan internasional | FAQ<br>Panduan Pendaftara                                                                                                    | an 🗧 Email: pmb@iwu.ac.id            | indung Virtual Account |   |  |
| yang mengusung nilai-nilai feminisme guna<br>pengingkatan harkat dan martabat perempuan                                                      | Berita<br>List Camaba                                                                                                    | 081222212265                         |                        |   |  |

Jika camaba sudah mendapatkan link soal ujian maka akan di arahkan ke sesi ujian seperti gambar dibawah. Kemudian klik tombol Mulai Jawab Soal untuk memulai ujian.

| Test Potensi Akademik (        | ΓΡΑ)                             |
|--------------------------------|----------------------------------|
| Uji coba test potensi akademik | (TPA) PMB IWU University TA 2022 |
| Urutan Ke                      | :1                               |
| Sesi Soal                      | : Uji Coba Sesi II               |
| Tipe Soal                      | : Soal Ujian                     |
| Total Pertanyaan               | : 3                              |
| Total Waktu                    | : 5 Menit                        |
| Status Ujian                   | : Belum ujian                    |

Selanjtunya camba mengisi soal ujian dengan total waktu yang sudah di tentukan. Periksa Kembali soal yang sudah di isi sebelum mengklik tombol **selesai**.

|                                                                                                    | Soal Ujian<br>Beranda / List Soal Ujian                                                                                                    |
|----------------------------------------------------------------------------------------------------|----------------------------------------------------------------------------------------------------|
| Test Potensi Akademik (TPA)<br>Uji coba test potensi akademik (TPA) PMB IWU Uni                                     | iversity TA 2022 Total waktu ujian<br>0:04:18                                                                                                  |
| ical Ujian                                                                                                    |                                                                                                    |
| 1. Ada Berapakah Provinsi di Indonesia<br>A. O 30<br>B. O 31<br>C. O 32<br>D. O 33<br>E. O 34                       | Detail Soal<br>It is a long established fact that a reader will be distracted by the readable content of<br>a page when looking at its layout. |
| 2. Ada Berapakah Butir Pancasila<br>A. O 1<br>B. O 2<br>C. O 3<br>D. O 4<br>E. O 5                                  | Detail Soal<br>-                                                                                                    |
| 3. Slapa Presiden Indonesia Ke-1<br>A. ○ Ir. Soekarno<br>B. ○ SBY<br>C. ○ JOKOWI<br>D. ○ BJ Habibie<br>E. ○ Gus Dur | Detail Soal                                                                                                    |

Jika camaba sudah mengklik selesai maka akan ada notifikasi seperti gambar dibawah. Dan camaba tinggal menunggu hasil pengumuman ujian.

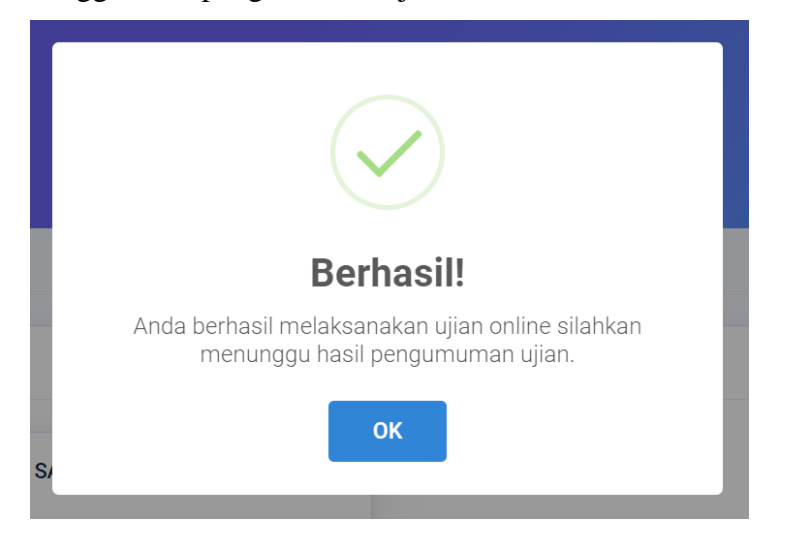

Selanjutnya klik tombol **OK** lalu pergi ke dashboard profile, maka status ujian akan tampak seperti gambar dibawah ini

| UJIAN ONLINE                 |  |
|------------------------------|--|
| Status: Menunggu Hasil Ujian |  |

Apabila pada saat pengumuman camaba dinyatakan lulus maka statusnya akan berubah lulus seperti gambar dibawah

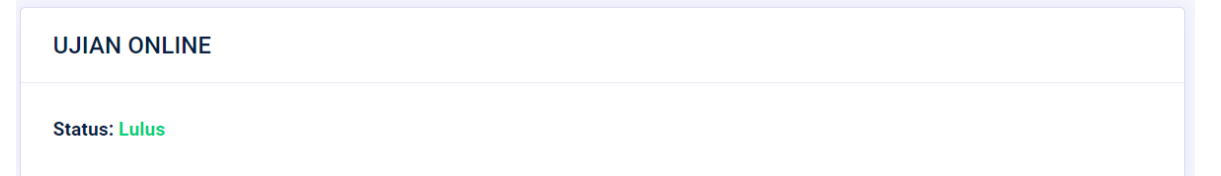

Selanjutnya camaba mengikuti wawancara dan akan dipandu oleh panitia.

WAWANCARA Untuk tahapan selanjutnya silahkan mengikuti wawancara. Status : Belum Melakukan Wawancara